## TP 9-3

FreeCAD 1.0.0 - Document mis à jour le 28/01/2025 - 🏶

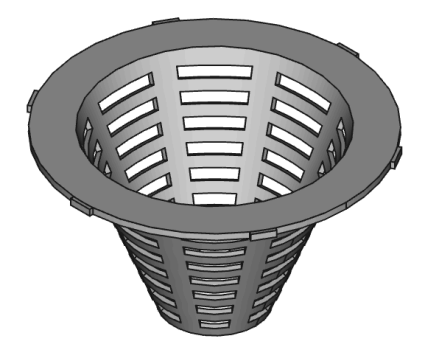

| Auteur(s) : | mél : dominique.lachiver @ lachiver.fr<br>web : https://lachiver.fr/   |
|-------------|------------------------------------------------------------------------|
|             | Extrait du Parcours guidé FreeCAD : version web 🌐 - version papier 🔂 - |
|             | Réalisé avec Scenari Dokiel 😵 ;                                        |
| Licence :   |                                                                        |

# Table des matières

| Introduction              | 4  |
|---------------------------|----|
| 1. Création de l'esquisse | 5  |
| 2. Attacher l'esquisse    | 13 |
| 3. Créer les cavités      | 15 |
| 4. Capture vidéo          | 16 |

## Introduction

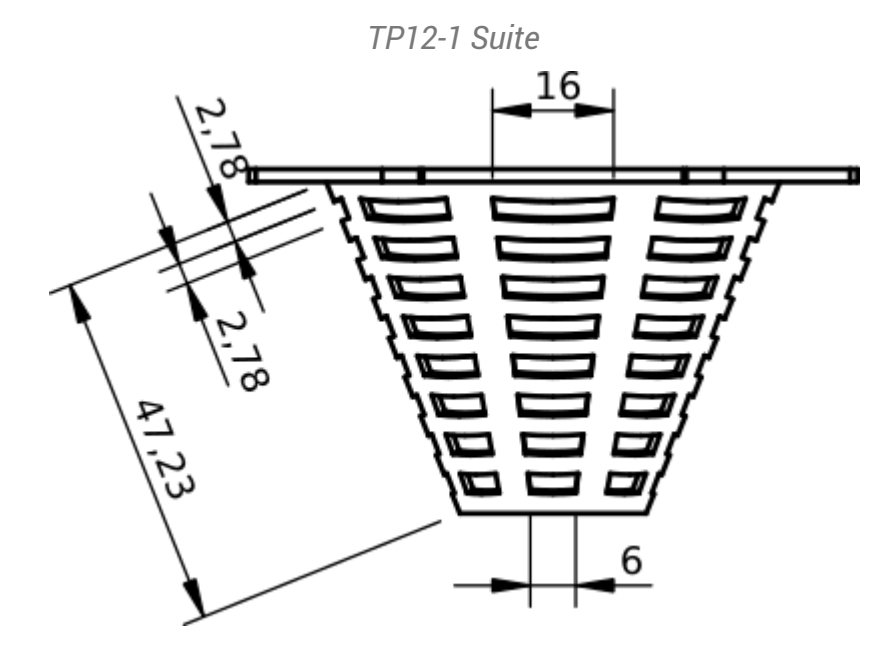

Nous allons ajouter une grille au solide modélisé lors du TP 8-1 :

### 🎸 Objectifs

- Utiliser l'atelier Draft 🔔, notamment :
  - Utiliser la commande Basculer en mode construction  $^{W}$   $\gtrless$  ;
  - Utiliser la commande ligne<sup>W</sup> et polyligne<sup>W</sup> ;
  - Utiliser l'aimantation 🥜 , 💥 , la commande Réseau 🛄 ,
  - Utiliser la commande 꺯 ;

#### 😑 Travail préparatoire

- Télécharger sur votre ordinateur le document TP9-3-initial.FCStd et l'ouvrir dans FreeCAD ;
- Enregistrer le document sous le nom 🕞 TP9-3.FCStd ;

## 1. Création de l'esquisse

Nous allons créer l'esquisse suivante dans l'atelier Draft :

Esquisse à créer

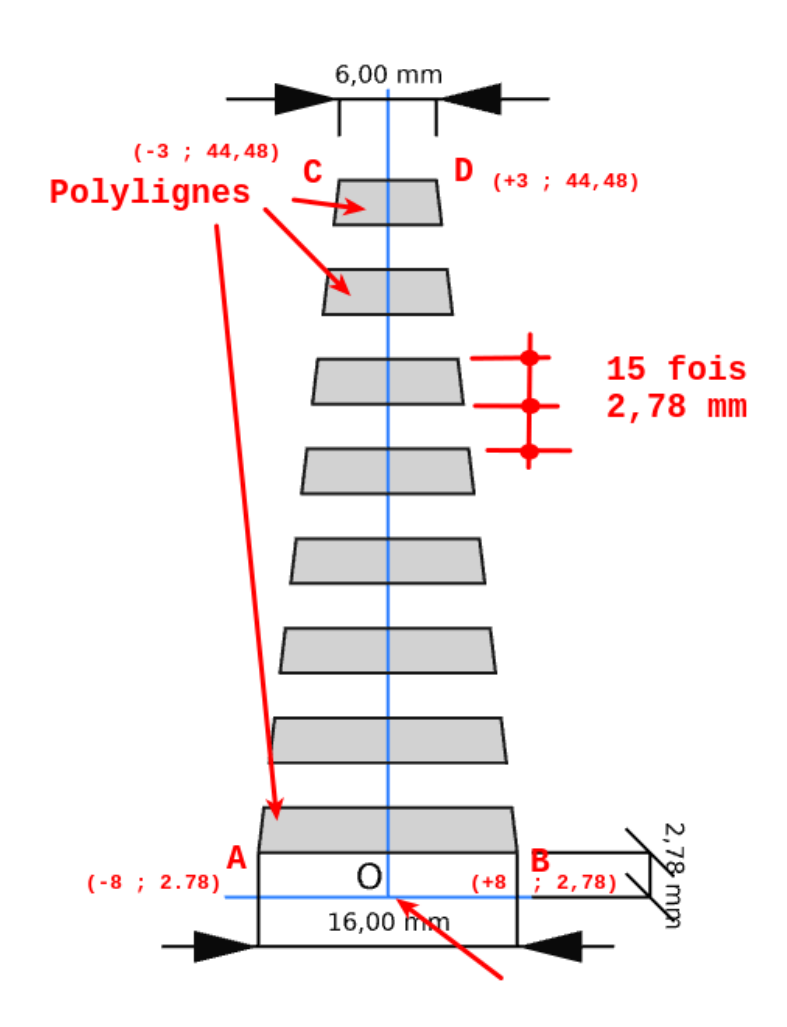

#### E Tâches à réaliser

- Dans l'atelier 🕞 Part Design, masquer 🕞 PolarPattern à l'aide de la barre d'espacement ;
- Ouvrir l'atelier Draft 📥 ;
- Sélectionner le plan de travail 🔀 Haut (XY) et la vue de dessus ᇌ ;
- Si nécessaire, afficher la grille de l'atelier Draft ;
- Basculer en mode construction 🛷 ;

Créer les segments de ligne [AB] et [CD] à l'aide de la commande 🥜 et des coordonnées des points • A, B, C, D :

|   | X en mm Y en mm |       |
|---|-----------------|-------|
| Α | -8              | 2.78  |
| В | 8               | 2.78  |
| С | -3              | 44,48 |
| D | 3               | 44,48 |

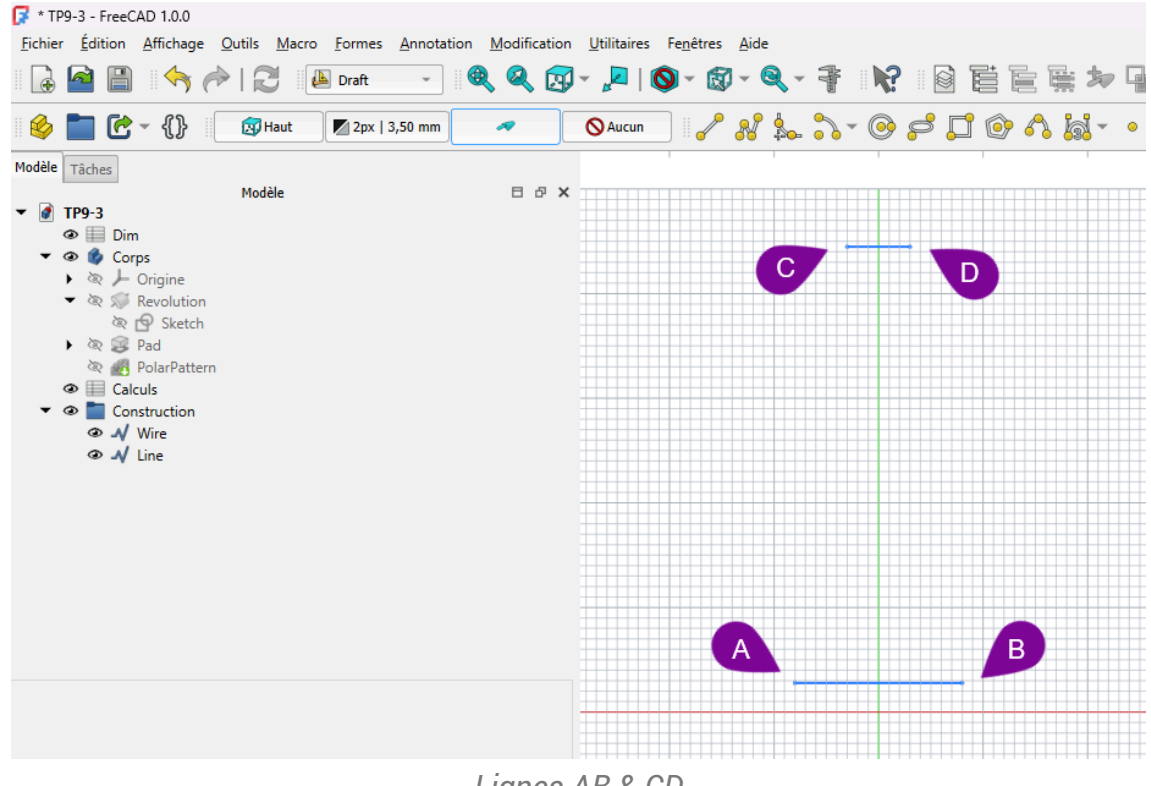

Lignes AB & CD

## **Q** Aide

Pour saisir la ligne AB :

- 1. Cliquer sur la commande 🕜 ;
- 2. Compléter le formulaire comme ci-dessous :

| / <sup>2</sup> Ligne | 2           | .1                |  |
|----------------------|-------------|-------------------|--|
| X local              | -8,00 mm    |                   |  |
| Y local              | 2,78 mm     |                   |  |
| Z local              | 0,00 mm     |                   |  |
|                      |             | 2 Entrer un point |  |
| Longue               | ur 8,47 mm  |                   |  |
| Angle                | 160,84      | •                 |  |
| 🗌 Re                 | latif (R)   |                   |  |
| Glo                  | obal (G)    | 2                 |  |
| Co                   | ntinuer (N) | •                 |  |
| Co                   | ntinuer (N) |                   |  |
|                      |             |                   |  |
|                      |             |                   |  |
|                      |             | Saisie du point A |  |

3. Vérifier la création du point dans la vue 3D ;

4. Compléter le formulaire comme ci-dessous :

| 🥜 Ligne |             | <b>1</b>          | (        |
|---------|-------------|-------------------|----------|
| X local | 8,00        |                   | <b></b>  |
| Y local | 2,78 mm     |                   | <b>S</b> |
| Z local | 0,00 mm     |                   | <b></b>  |
|         |             | 🏩 Entrer un point |          |
| Longueu | ır 8,47 mm  |                   | <b></b>  |
| Angle [ | 19,16       | ,                 | <b>S</b> |
| 🗌 Rel   | atif (R)    |                   |          |
| Glo     | bal (G)     | 4                 |          |
| Cor     | ntinuer (N) |                   |          |
|         |             |                   |          |
|         |             |                   |          |
|         |             |                   |          |
|         |             | Saisie du point B |          |

5. Vérifier la création de la ligne dans la vue 3D ;

## 😑 Tâches à réaliser (suite)

• Créer les segments de ligne [AC] et [BD] à l'aide de la commande 🥜 et de l'aimantation Extrémité

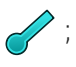

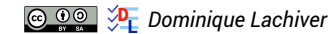

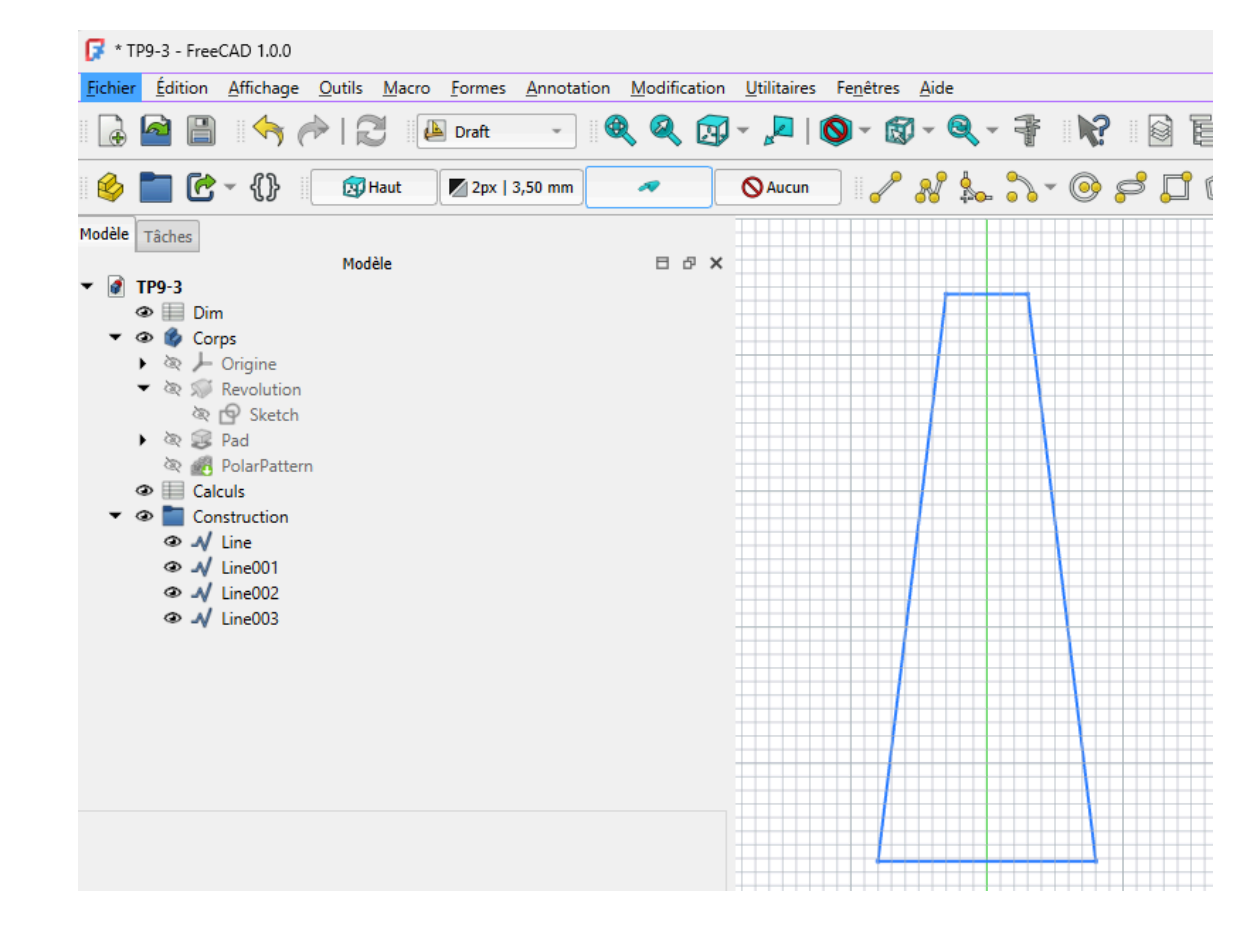

### Q Aide

Pour saisir un point en utilisant le mode aimantation Extrémité 🥜 :

- 1. Activer l'aimantation 🥒 dans la barre d'outils ;
- 2. Approcher le curseur de la souris de l'extrémité de la ligne et cliquer lorsque l'icone de la souris affiche l'icone d'aimantation 🥜 ;

#### 😑 Tâches à réaliser (suite)

• Répéter 16 fois la ligne AB vers le haut avec un delta Y de 2.78 mm à l'aide de la commande Réseau orthogonal

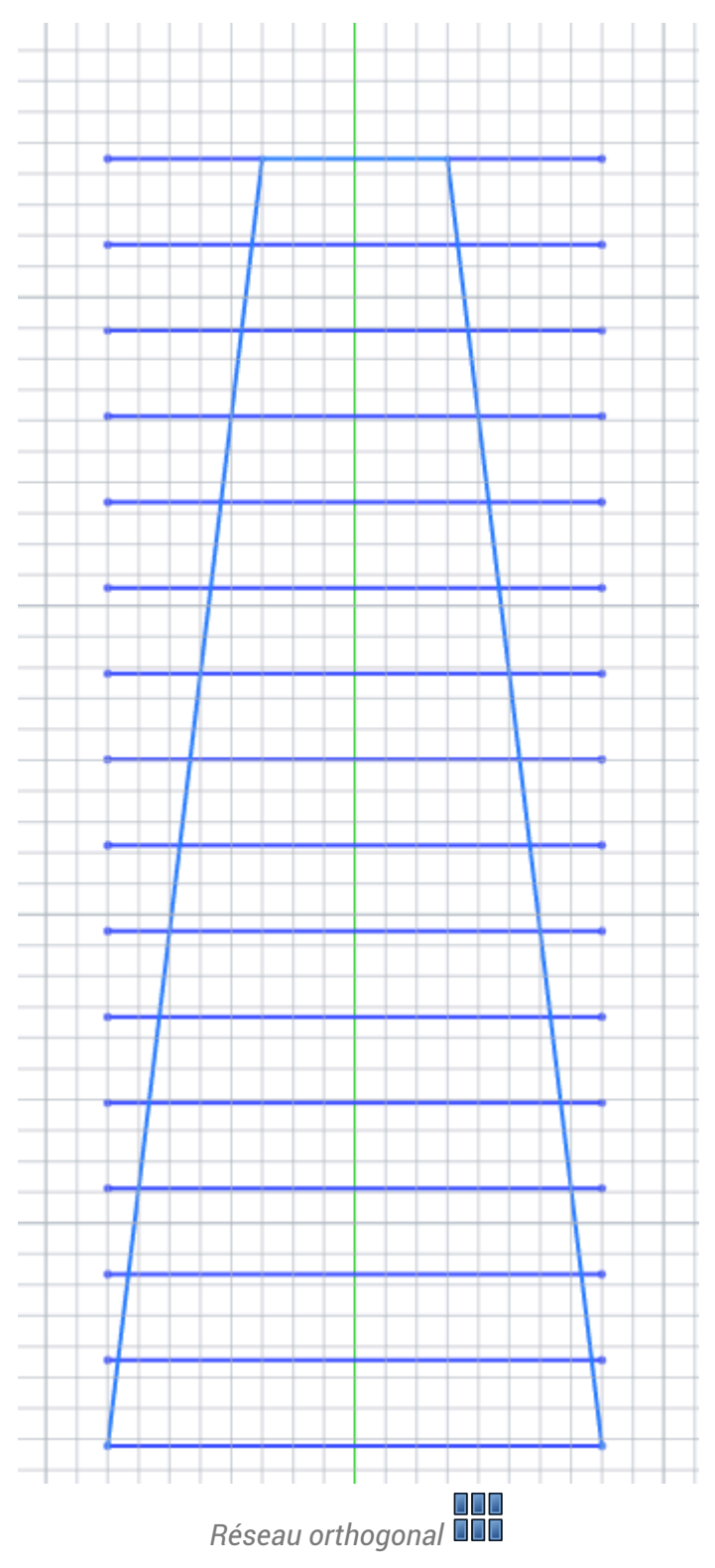

## ♀ Aide :

Pour créer le réseau orthogonal, saisir les paramètres suivants :

| éseau orthogonale |                 |          |
|-------------------|-----------------|----------|
|                   |                 |          |
|                   |                 |          |
| Nombre d'éléments |                 |          |
| х                 | 1               | -<br>*   |
| Y                 | 16              | *        |
| z                 | 1               | 4<br>V   |
| Intervalle en X   |                 |          |
| x                 | 0,00 mm         | <b>S</b> |
| Y                 | 0,00 mm         | <b>S</b> |
| z                 | 0,00 mm         | <b>S</b> |
|                   | Réinitialiser X |          |
| Intervalle en Y   |                 |          |
| x                 | 0,00 mm         | <b>S</b> |
| Y                 | 2,78 mm         | <b>S</b> |
| z                 | 0,00 mm         | <b>S</b> |
|                   | Réinitialiser Y |          |
| Intervalle en Z   |                 |          |
| x                 | 0,00 mm         | <b>S</b> |
| Y                 | 0,00 mm         | <b>S</b> |
| z                 | 0,00 mm         | 0        |
|                   | Réinitialiser Z |          |
| Union             |                 |          |
| Pésazu da lians   |                 |          |

Paramètres de création du réseau orthogonal

#### 😑 Tâches à réaliser (suite)

- Quitter le mode construction en cliquant sur le bouton  $\swarrow$  ;
- Créer les 8 polylignes fermées à l'aide de la commande en utilisant l'aimantation extrémité et intersection x;

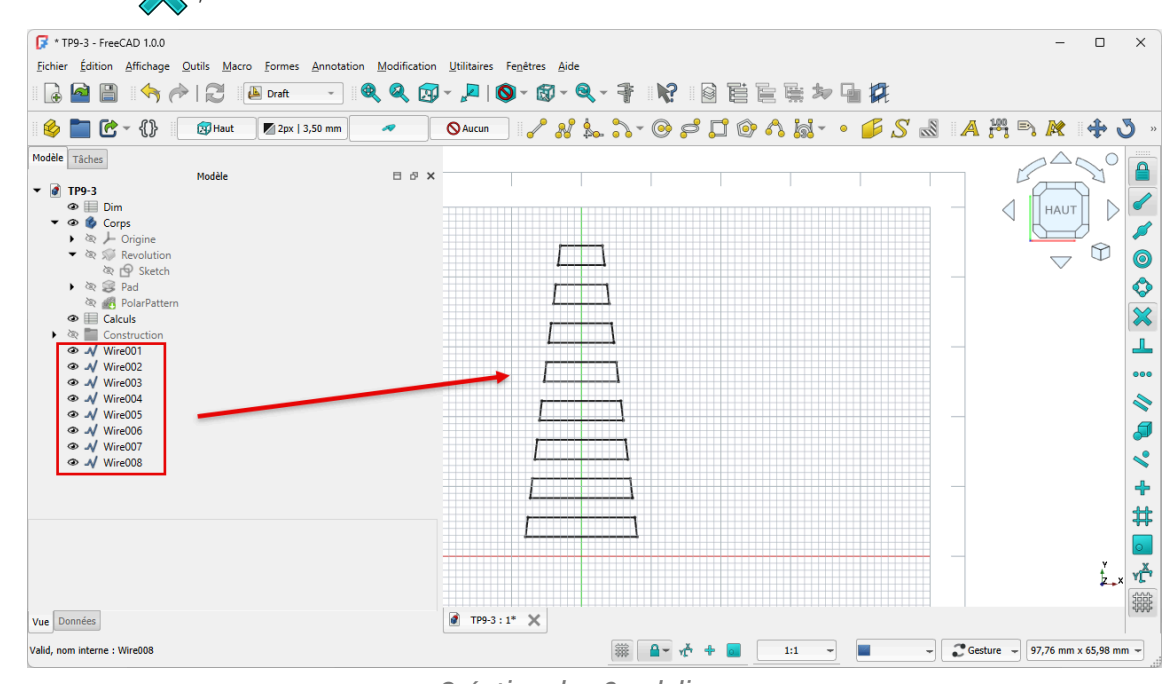

Création des 8 polylignes

- Sélectionner les 8 polylignes et créer une esquisse à l'aide de la commande 🎪 ;
- Masquer le dossier 🔂 Construction dans la vue 🖻 Modèle à l'aide de la barre d'espacement ;
- Masquer la grille 🛗 et revenir à l'atelier 🕞 Part Design ;

## 2. Attacher l'esquisse

Nous allons attacher l'esquisse à un plan tangent au cône ;

### 😑 Tâches à réaliser

Dans l'atelier PartDesign :

- Glisser l'esquisse 🖨 Sketch002 dans l'arborescence de 🖨 Corps ;
- Ré-afficher 🕞 PolarPattern et masquer les 8 polylignes ;
- Créer un plan de référence normal à la génératrice extérieure du cône puis réaliser une rotation de 90° autour de l'axe X pour le rendre tangent au cône ;
- Accrocher le sketch003 à ce plan de référence à l'aide de la commande

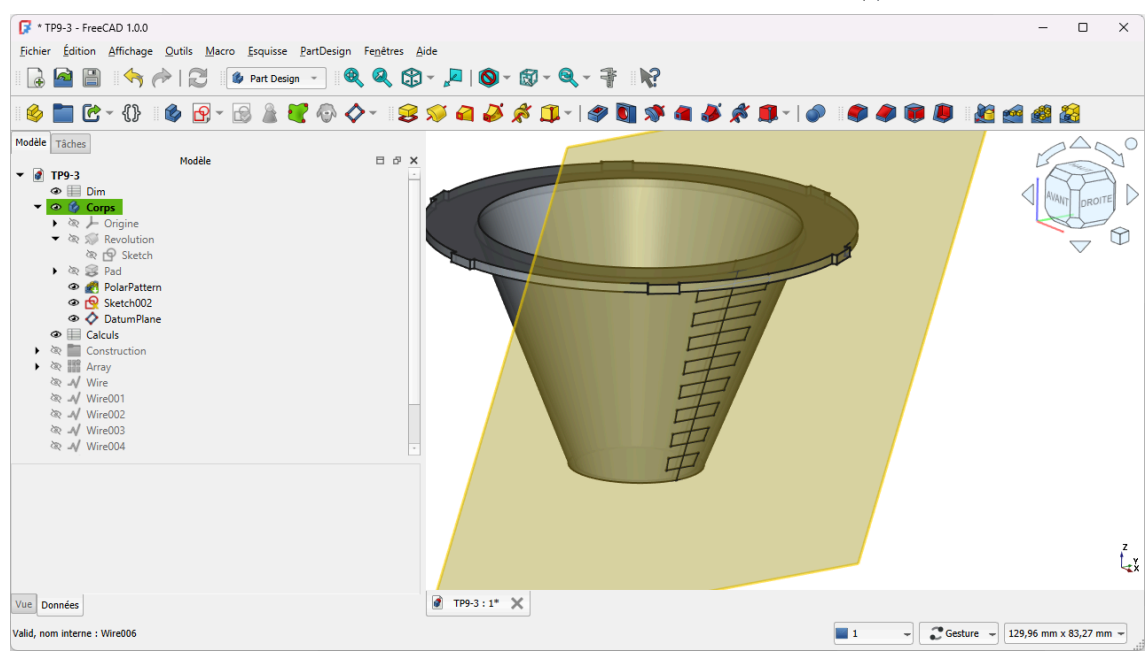

Ancrage de l'esquisse au plan de référence

• Si l'esquisse se retrouve au-dessus du cône, inverser le paramètre « 🕞 Map Reversed) » du plan de référence ;

| Modèle       I of i         Image: Image: | Modèle                   | Tâches                                                                                                    |                                           |      |                |
|----------------------------------------------------------------------------------------------------|--------------------------|----------------------------------------------------------------------------------------------------|-------------------------------------------|------|----------------|
| ▼ IP9-3         ● ID im         ● Dim         ● Dim         Attachment         Mire001         ● Vire002         ● Vire003         ● Vire004         ● Vire005         ● Vire006         ● Vire007         PolarPattern Engine         Engine 3D         Attachment Support       PolarPattern [Edge78]         Map Mode       NomethoEdge         Map Reversed       true         Map Path Parameter       UUU         Attachment Offset                                                                                                    |                          | M                                                                                                    | Iodèle                                    | Β    | ъ              |
| Attachment         Attacher Engine       Engine 3D         Attachment Support       PolarPattern [Edge78]         Map Mode       NormatioEdge         Map Reversed       true         Map Path Parameter       0,00         Attachment Offset       [(1,00 0,00 0,00); 90,00 °; (0,00 mm 0,00 m         Base         Placement       [(0,64 - 0,64 0,43); 226,61 °; (29,96 mm 0,00         Label       DatumPlane                                                                                                    | · • @<br>• •             | Image: Second second secon | todèle                                    |      | D <sup>2</sup> |
| Attacher Engine     Engine 3D       Attachment Support     PolarPattern [Edge78]       Map Mode     Normal oEdge       Map Reversed     true       Map Path Parameter     0,00       Attachment Offset     [(1,00 0,00 0,00); 90,00 °; (0,00 mm 0,00 m       Base       Placement     [(0,64 - 0,64 0,43); 226,61 °; (29,96 mm 0,00       Label     DatumPlane                                                                                                    | Attach                   | ment                                                                                                    |                                           |      |                |
| Attachment Support     PolarPattern [Edge78]       Map Mode     NormatroEdge       Map Reversed     true       Map Path Parameter     0,00       Attachment Offset     [(1,00 0,00 0,00); 90,00 °; (0,00 mm 0,00 m       Base       Placement     [(0,64 - 0,64 0,43); 226,61 °; (29,96 mm 0,00       Label     DatumPlane                                                                                                    | Atta                     | acher Engine                                                                                                    | Engine 3D                                 |      |                |
| Map Mode         Normatio           Map Reversed         true           Map Path Parameter         0,00           Attachment Offset         [(1,00 0,00 0,00); 90,00 °; (0,00 mm 0,00 m           Base           Placement         [(0,64 - 0,64 0,43); 226,61 °; (29,96 mm 0,00           Label         DatumPlane                                                                                                    | Atta                     | achment Support                                                                                                    | PolarPatte n [Edge78]                     |      |                |
| Map Reversed         true           Map Path Parameter         0,00           Attachment Offset         [(1,00 0,00 0,00); 90,00 °; (0,00 mm 0,00 m           Base         [(1,00 0,00 0,00); 90,00 °; (0,00 mm 0,00 m           Placement         [(0,64 -0,64 0,43); 226,61 °; (29,96 mm 0,00           Label         DatumPlane                                                                                                    | Ma                       | p Mode                                                                                                    | Norme <sup>ll</sup> oEdge                 |      |                |
| Map Path Parameter         0,00           Attachment Offset         [(1,00 0,00 0,00); 90,00 °; (0,00 mm 0,00 m           Base         Placement         [(0,64 - 0,64 0,43); 226,61 °; (29,96 mm 0,00           Label         DatumPlane                                                                                                    | Ma                       | p Reversed                                                                                                    | true 📶                                    |      |                |
| Attachment Offset         [(1,00 0,00 0,00); 90,00 °; (0,00 mm 0,00 m           Base         Placement         [(0,64 -0,64 0,43); 226,61 °; (29,96 mm 0,00           Label         DatumPlane                                                                                                    | IVIa                     | p Path Parameter                                                                                                    | 0,00                                      |      |                |
| Base           Placement         [(0,64 -0,64 0,43); 226,61 °; (29,96 mm 0,00           Label         DatumPlane                                                                                                    | <ul> <li>Atta</li> </ul> | achment Offset                                                                                                    | [(1,00 0,00 0,00); 90,00 °; (0,00 mm 0,00 | ) m. | ••             |
| Placement         [(0,64 -0,64 0,43); 226,61 °; (29,96 mm 0,00           Label         DatumPlane                                                                                                    | Base                     |                                                                                                    |                                           |      |                |
| Label DatumPlane                                                                                                    | ► Plac                   | cement                                                                                                    | [(0,64 -0,64 0,43); 226,61 °; (29,96 mm   | 0,00 | )              |
| Class                                                                                                    | Lab                      | el                                                                                                    | DatumPlane                                |      |                |
| Size                                                                                                    | Size                     |                                                                                                    | 1                                         |      |                |
| Resize Mode Automatic                                                                                                    | Res                      | ize Mode                                                                                                    | Automatic                                 |      |                |

Inversion du plan de référence

# 3. Créer les cavités

### 😑 Tâches à réaliser

- Masquer le plan de référence ;
- Sélectionner l'esquisse 🕞 Sketch002 et créer une cavité 🏈 de 5 mm ;

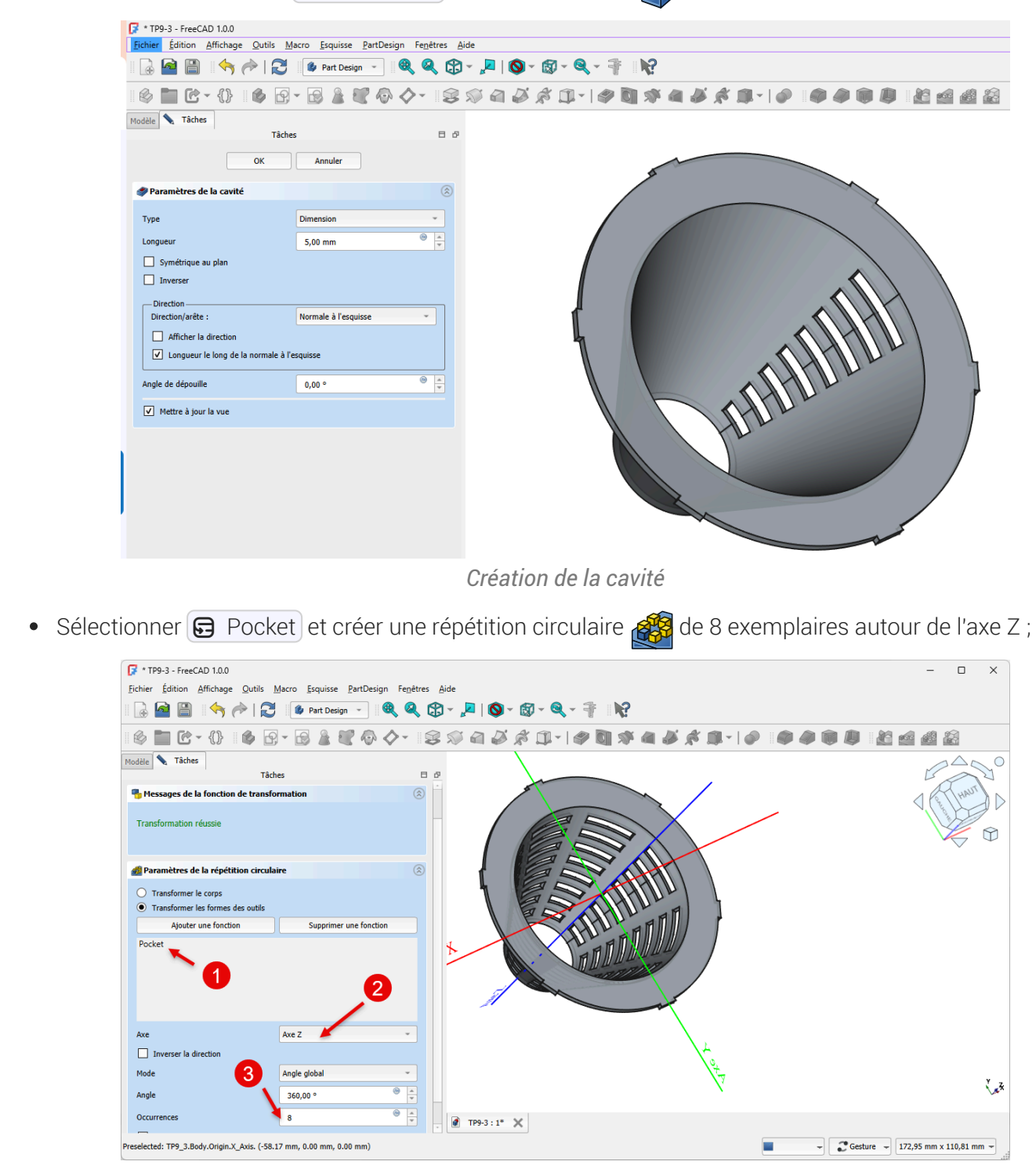

Répétition circulaire de la cavité

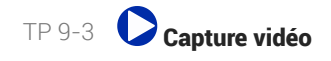

## 4. Capture vidéo

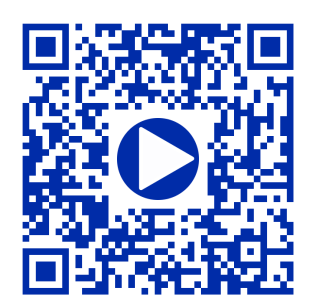